# INGO ダイレクトリーの内容を編集する。

1. 登録情報

| 登録情報      |                  |
|-----------|------------------|
| リンク m(固定) | この欄は管理者が設定しています。 |
| ユーザID     | ご質問等がある場合は、管理者ま  |
| 投稿者(固定)   | <br>でご連絡ください。    |
| 登録日       |                  |
| 最終更新      |                  |
| 発行日       |                  |
| 終了日       |                  |

#### 2. 登録カテゴリー

| 登録カテゴリ                                                       |                                                                                                    | いこう ゲノークレリー しぃ プの 冷吉 機会                                          |
|--------------------------------------------------------------|----------------------------------------------------------------------------------------------------|------------------------------------------------------------------|
| 主な対象分野<br>(複数の項目を登録する場合はCtrlを押しながらマウスで項目をクリックしてください。)        | <ul> <li>ト 農業・漁業・開発</li> <li>ト 農業</li> <li>ト 漁業</li> <li>ト 農村開発</li> <li>▲ 都市(スラム)開発、住居</li> <li>ト経済</li> </ul>            | NGOダイレクトリートップの検索機能<br>に団体に関するカテゴリーを登録し<br>ます。                    |
| <b>従たる対象分野</b><br>(複数の項目を登録する場合はOtnを押しながらマウスで項目をクリックしてください。) | <ul> <li>ト農業・漁業・開発</li> <li>ト農業</li> <li>→</li> <li>→</li> <li>油素</li> <li>→</li> <li>市市(スラム)開発、住居</li> <li>ト経済</li> </ul> | ※ 허용수명 허용된 허용考け指                                                 |
| 主な対乗国<br>(複数の項目を登録する場合はCtrrを押しながらマウスで項目をクリックしてください。)         | アジア地域     ▲       インド     ■       インドネシア     ●       カンボジア     ・       北朝鮮     ●       シンガポール     ▼                        | × 対象力封、対象国、対象目は後数のカテゴリーに登録することができます。                             |
| <b>従たる対象国</b><br>(複数の項目を登録する場合はGtifを押しながらマウスで項目をクリックしてください。) | <ul> <li>アジア地域</li> <li>インド</li> <li>インドネシア</li> <li>カンボジア</li> <li>北朝鮮</li> <li>シンガポール</li> </ul>                         | 複数 立 録 9 る 場 古 は、<br>キーボードの Ctrl キーを押したまま。<br>登録 するカテゴリーをマウスでクリッ |
| 主な対象者<br>(複数の項目を登録する場合はOtnを押しながらマウスで項目をクリックしてください。)          | 難民・国内避難民 ▲<br>在日外国人<br>女性<br>子ども<br>障害者<br>少数民族 ▼                                                                          | クレイ く たこさい。                                                      |
| <b>従たる対象者</b><br>(複数の項目を登録する場合はOtinを押しながらマウスで項目をクリックしてください。) | 難民・国内避難民 ▲<br>在日外国人<br>女性<br>子ども<br>障害者<br>少数民族 ▼                                                                          | 収支規模、は該当する項目<br>を一つだけ選択してくださ                                     |
| 団体の収支規模                                                      | 500万円未満                                                                                                    |                                                                  |
| 田体の種別<br>(複数の項目を登録する場合はOthを押しながらマウスで項目をクリックしてください。)          | NGO<br>JANIC正会員<br>アカウンタビリティ・セルフチェック2008                                                                                   | 団体種別は複数のカテゴリーに登<br>録することができます。                                   |
|                                                              |                                                                                                    | キーボードの Ctrl キーを押したま<br>ま、登録するカテゴリーをマウスで<br>クリックしてください。           |

### 3. 団体名

| 団体名                                           |                                    | 選択しなくて結構です                   |
|-----------------------------------------------|------------------------------------|------------------------------|
| <b>と人格の種類</b><br>法人格の種類」は選択しなくて結構で<br>。       | 特定非営利活動法人 🗸                        |                              |
| 3体名(日本語名、法人格もご<br>2入ください)                     |                                    | 日本語、英語で団体名を記入してください。         |
| 日休名 (ふりがな)                                    |                                    | 日本語団体名には法人格を                 |
| 5語名(正式名称)                                     |                                    | 団体のウェブサイトの URL を             |
| き語名(略称)                                       |                                    | 記入してくたさい。 団体キャッチコピーを記入。      |
| <b>日体ウェブサイトのURL</b><br>http://jから記入してください     |                                    | NGO ダイレクトリーの検索統<br>果に表示されます。 |
| <b>引体のキャッチコピー</b><br>イレクトリーの検索結果に反映しま<br>。    | j.                                 | 団体バナーURLを記入。NGC              |
| <b>] 体 パナー の URL</b><br>イレクトリーの検索結果に反映しま<br>。 |                                    | 示されます。                       |
| ANIC正会員                                       | ◎正会員 ◎非正会員                         | 「JANIC 正会員」「アカウンタビ           |
| カウンタビリティチェックを実施                               | ◎アカウンタビリティチェック対応 ◎アカウンタビリティチェック未対応 | リティチェックを実施」欄は管               |
| カウンタビリティ実施レポート                                |                                    | 理者が編集しています。ご留                |

#### 4. 所住地

| <b>郵便番号</b><br>ハイフン入り 7桁で記入してくたさ<br>い。 |            |   |               |
|----------------------------------------|------------|---|---------------|
| 住所1(都道府県)                              |            |   |               |
| 住所1(市町村、番地)                            |            | * | 団体の住所、電話、ファック |
| ビル名                                    |            | * | し、事務所の開所曜日にチ  |
| 電話番号                                   |            | * | ェックを入れてください。  |
| FAX番号                                  |            | * |               |
| E-Mail                                 |            | * |               |
| 事務局開所曜日<br>該当する曜日にチェックを入れてくだ<br>さい。    | □月□火□水□木□金 |   |               |

#### 5. 設立年月日

| 設立年月              |       |              |
|-------------------|-------|--------------|
| 国内設立年月            |       |              |
| 海外設立年月            |       | 該当する内容を記入してく |
| 法人格取得年月           |       | ださい.         |
| 主務官庁              |       |              |
| 認定NPO又は公益法人の取得の有無 | ◎有 ◎無 |              |
| 認定NPO又は公益法人の取得年月  |       |              |

### 6. 代表者、事務局責任者

| 代表者、事務局責任者 |  |
|------------|--|
| 代表者氏名      |  |
| 代表者の役職名    |  |
| 事務局責任者氏名   |  |
| 事務局責任者の役職名 |  |

#### 7. 国内の支部・事務所等

| ▲ 該当する内容を記入して |
|---------------|
|               |
|               |
|               |

### 8. 海外事務所

| 海外事務所 |                  |    |
|-------|------------------|----|
| 国数    | 意 該当する内容を記入したさい。 | 、て |
| 所在地   |                  |    |

### 9. 設立の経緯、組織の目的

| 設立の経緯 |                          |
|-------|--------------------------|
| 設立の経緯 | 「設立の経緯」「組織の目的」を記入してください。 |
| 組織の目的 |                          |
| 組織の目的 |                          |

# 10. 意思決定機構、事務局、会員制度

| 意思決定機構(編                                           | 総会、理事会、       | 運営委員会、世 | 話人会、その他) |      |             |                                 |
|----------------------------------------------------|---------------|---------|----------|------|-------------|---------------------------------|
| 決定機構の名称、人数                                         |               |         | _        | , ii |             | 団体の意思決定機構名、<br>人数、開催回数を記入して     |
| 1年間の開催回数                                           |               |         |          |      |             | ください。                           |
| 事務局(スタッフの                                          | )人数)          |         |          |      |             |                                 |
| <b>有給専従</b><br>記入参考例:国内[女:1 / 男:2]<br><b>有給非専従</b> |               |         |          |      | 事利<br>専征    | 務局スタッフの人数を、有給、<br>従、有給非専従、無給専従、 |
| 記入参考例:国内[女:1 / 男:2]<br>無給専従<br>記入参考例:国内[女:1 / 男:2] | ]、海外[男:1]<br> |         |          |      | 無新い。        | 合非専従別に記人してくださ<br>               |
| 無給非專従<br>記入参考例:国内[女:1 / 男:2]                       | ]、海外[男:1]     |         |          |      | <言          | 2載例>                            |
| 会員制度                                               |               |         |          |      | 国内          | Ŋ[男:1]、海外[男:1]、海外現地<br>!ッフ[男:1] |
| 有無                                                 | ◎有 ◎無         |         |          |      |             |                                 |
| 会員制度の内容                                            |               |         |          |      | ©<br>ت      | 会員制度がある場合はラ<br>オボタンをチェックして内容    |
| 会員以外の支援者制度                                         |               |         |          |      | を<br>外<br>訂 | 記入してください。それ以<br>の支援制度がある場合も     |
|                                                    | 1             |         |          | al   | ©           | 会員制度以外の支援者制                     |
|                                                    |               |         |          |      | 良ク          | たけがある場合は、チェッ<br>を無しに入れ、支援制度を    |
|                                                    |               |         |          |      | Ē           | これになっていた。                       |

#### 11. 加盟ネットワーク、現地の協力団体

| 加盟ネットワーク     |                                                 |
|--------------|-------------------------------------------------|
| 加盟ネットワーク名    | 加盟しているネットワーク名を記載。<br>メンバーとして加盟している場合はその<br>旨記載。 |
| メンバーとして加盟の有無 | а                                               |
| 現地の協力団体      |                                                 |
| 团体名          | 現地に協力団体がある場合は、<br>団体名、所在国・地域を記入                 |
| 所在国、地域       | .a.                                             |

#### 12. 国際協力事業の対象分野、対象者、対象国

| 国際協力事業の対象分 | }野•対象者•対象国                                    |
|------------|-----------------------------------------------|
| 対象分野と対象国   | 下記の形式で事業の対象分野と対象国<br>を記入してください。<br>・対象分野[対象国] |
| 対象者と対象国    | 下記の形式で事業の対象者と対象国を<br>記入してください。<br>・対象者[対象国]   |

#### 13. 事業形態

| 事業形態        |                                                                                         |
|-------------|-----------------------------------------------------------------------------------------|
| 海外事業        | 事業形態を、                                                                                  |
| 国内事業        | <ul> <li>・海外事業、</li> <li>・国内事業、</li> <li>・海外国内問わない事業</li> <li>の3つに分けて記入してくださ</li> </ul> |
| 海外・国内間わない事業 | <b>دن</b> .<br>                                                                         |

#### 14. 過去2年間の具体的事業、今後2年回に予定されている事業

| 過去2年間の国際協力            | っに関する主な具体的事業 |                                            |
|-----------------------|--------------|--------------------------------------------|
| 海外事業                  | ai           | 過去 2 年間の具体的な事<br>業を、海外と国内に分けて<br>記載してください。 |
| 国内事業                  | ji.          |                                            |
| 今後2年間に予定され            | ている主な事業      |                                            |
| 今後2年間に予定されている主<br>な事業 |              | 今後 2 年間に予定されている<br>主な事業を記入してください。          |
|                       | (h,          |                                            |

#### 15. 国際ミレニアム開発への取り組み

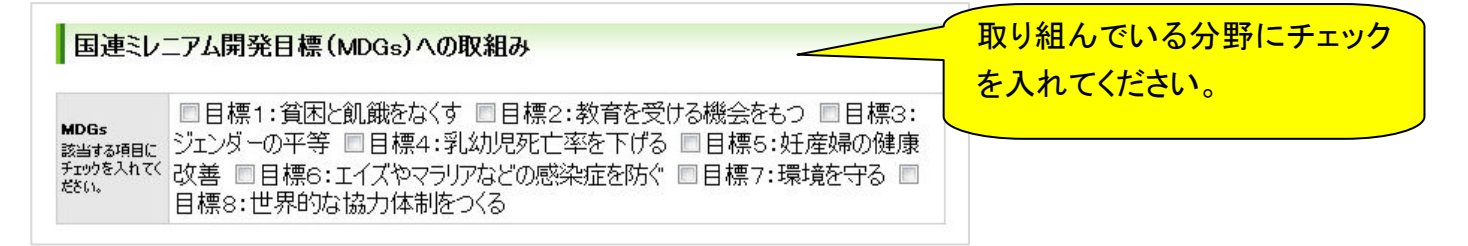

9

### 16. 支援·助成事業

| 支援·助成事業 | 団体が行っている支援・助成 |
|---------|---------------|
|         | 事業の内容を記載してくださ |
| 文读·切成争亲 |               |

### 17. 収支状況

| 会計期間                                                                                                    |                                                                                                    |                                                                                                    |
|----------------------------------------------------------------------------------------------------|----------------------------------------------------------------------------------------------------|----------------------------------------------------------------------------------------------------|
|                                                                                                    |                                                                                                    | 団体の会計期間を記入。                                                                                                    |
| 【収入の部】<br>余額で記入する場合は「」や単位な」。                                                                                                    | で数字だけを半角で記載して(だちい、(例:2500000)                                                                                                    |                                                                                                    |
| パーセンテージ表示の場合は半角数字<br>0円の科目は未記入のままにしてくださ                                                                                                    | でWをつけて記載してください。(例:20%)<br>い。                                                                                                    | <収入の部>                                                                                                    |
| 会費                                                                                                    |                                                                                                    | ◎金額で記入する場合は「、」や単位なしで数字                                                                                                    |
| 寄付金(個人、企業等)                                                                                                    |                                                                                                    | だけを半角で記載。                                                                                                    |
| 基金運用益                                                                                                    |                                                                                                    | (例:2500000⇒2,500,000円と表示される)                                                                                                    |
| 自主亊業収入                                                                                                    |                                                                                                    | ◎パーセンテージ表示の場合は半角数字に%を                                                                                                    |
| 受託事業収入                                                                                                    |                                                                                                    | つけて記載。(例:20%)                                                                                                    |
| 助成金収入                                                                                                    |                                                                                                    |                                                                                                    |
| その他収入                                                                                                    |                                                                                                    |                                                                                                    |
| 当期収入計                                                                                                    |                                                                                                    |                                                                                                    |
| 前年度繰越金                                                                                                    |                                                                                                    |                                                                                                    |
| 솜計                                                                                                    |                                                                                                    |                                                                                                    |
| 金額で記入する場合は「」や単位なし<br>パーヤンテージ表示の場合は半角数字                                                                                                    | で数字だけを半角で記載してください。(例:2500000)                                                                                                    |                                                                                                    |
| 0円の料目は未記入のままにしてください<br>【事業費は、海外事業費と国内事業計                                                                                                    | くれる ひして記録 ひしてくさくれる てかしょうのめ<br>(1)。<br>後の合計となります】                                                                                                    | <支出の部>                                                                                                    |
| 0円の料目は未記入のままにしてくださ<br>【事業要は、海外事業要と国内事業計<br>事業費                                                                                                    | ていましたで記載なしていません。<br>(1)<br>後の合計となります]                                                                                                    | <支出の部><br>◎金額で記入する場合は「,」や単位なしで数字                                                                                                    |
| 0円の料目は未記入のままにしてくださ<br>【事業費は、海外事業費と国内事業計<br>事業費<br>海外事業費                                                                                                    | ていましたで記載さしていたであったのか<br>い。<br>時の合計となります】                                                                                                    | < <b>支出の部&gt;</b><br>©金額で記入する場合は「,」や単位なしで数字<br>だけを半角で記載。                                                                                                    |
| 0円の料目は未記入のままにしてくださ<br>【事業典は、海外事業史と国内事業】<br>事業典<br>海外事業典<br>人件典含む・含まない                                                                                                    | ○ 含む ◎ 含まない                                                                                                    | <支出の部><br>◎金額で記入する場合は「,」や単位なしで数字<br>だけを半角で記載。<br>(例:2500000⇒2,500,000円と表示される)                                                                                                    |
| 0円の料目は未記入のままにしてくださ<br>【事業費は、海外事業費と国内事業】<br>事業費<br>海外事業費<br>人件費含む・含まない<br>国内事業費                                                                                           | (1)                                                                                                    | <支出の部><br>◎金額で記入する場合は「,」や単位なしで数字<br>だけを半角で記載。<br>(例:2500000⇒2,500,000円と表示される)<br>◎パーセンテージ表示の場合は半角数字に%を                                                                                                    |
| 0円の料目は未記入のままにしてくださ<br>【事業費は、海外事業費と国内事業】<br>事業費<br>海外事業費<br>人件費含む・含まない<br>国内事業費<br>人件費含む・含まない                                                                             | <ul> <li>(1)</li> <li>● 含む ● 含まない</li> <li>● 含む ● 含まない</li> </ul>                                                                                                    | <支出の部><br>◎金額で記入する場合は「、」や単位なしで数字<br>だけを半角で記載。<br>(例:2500000⇒2,500,000円と表示される)<br>◎パーセンテージ表示の場合は半角数字に%を<br>つけて記載。(例:20%)                                                                                     |
| 0円の料目は未記入のままにしてください<br>(事業費は、海外事業費と国内事業)<br>事業費<br>海外事業費<br>人件費含む・含まない<br>国内事業費<br>人件費含む・含まない<br>事業管理費                                                                   | <ul> <li>()</li> <li>()</li> <l< td=""><td>&lt;支出の部&gt;<br/>◎金額で記入する場合は「,」や単位なしで数字<br/>だけを半角で記載。<br/>(例:2500000⇒2,500,000円と表示される)<br/>◎パーセンテージ表示の場合は半角数字に%を<br/>つけて記載。(例:20%)<br/>◎海外、国内事業費に人件費が含まれる場合、</td></l<></ul>                                                                                                    | <支出の部><br>◎金額で記入する場合は「,」や単位なしで数字<br>だけを半角で記載。<br>(例:2500000⇒2,500,000円と表示される)<br>◎パーセンテージ表示の場合は半角数字に%を<br>つけて記載。(例:20%)<br>◎海外、国内事業費に人件費が含まれる場合、                                                            |
| <ul> <li>沖の料目は未記入のままにしてください</li> <li>(事業費は、海外事業費と国内事業)</li> <li>事業費</li> <li>人件費含む・含まない</li> <li>国内事業費</li> <li>人件費含む・含まない</li> <li>事業管理費</li> <li>その他の支出</li> </ul>     | (************************************                                                                                                    | <支出の部><br>◎金額で記入する場合は「,」や単位なしで数字<br>だけを半角で記載。<br>(例:2500000⇒2,500,000円と表示される)<br>◎パーセンテージ表示の場合は半角数字に%を<br>つけて記載。(例:20%)<br>◎海外、国内事業費に人件費が含まれる場合、<br>左のラジオボタンをチェック。                                          |
| <ul> <li>沖の料目は未記入のままにしてください</li> <li>「事業費</li> <li>海外事業費</li> <li>人件費含む・含まない</li> <li>国内事業費</li> <li>人件費含む・含まない</li> <li>事業管理費</li> <li>その他の支出</li> <li>当期支出計</li> </ul> | <ul> <li>()</li> <li>()</li> <li>()<td>く支出の部&gt;<br/>◎金額で記入する場合は「、」や単位なしで数字<br/>だけを半角で記載。<br/>(例:2500000⇒2,500,000円と表示される)<br/>◎パーセンテージ表示の場合は半角数字に%を<br/>つけて記載。(例:20%)<br/>◎海外、国内事業費に人件費が含まれる場合、<br/>左のラジオボタンをチェック。</td></li></ul> | く支出の部><br>◎金額で記入する場合は「、」や単位なしで数字<br>だけを半角で記載。<br>(例:2500000⇒2,500,000円と表示される)<br>◎パーセンテージ表示の場合は半角数字に%を<br>つけて記載。(例:20%)<br>◎海外、国内事業費に人件費が含まれる場合、<br>左のラジオボタンをチェック。                                          |
| 中の料目は未記入のままにしてくださ<br>【事業サは、海外事業サと国内事業】<br>海外事業サ<br>人件サ含む・含まない<br>国内事業サ<br>人件サ含む・含まない<br>事業管理サ<br>その他の支出<br>当期支出計<br>次年度繰越金                                               | <ul> <li>()</li> <li>()</li> <li>()<td>く支出の部&gt;<br/>◎金額で記入する場合は「,」や単位なしで数字<br/>だけを半角で記載。<br/>(例:2500000⇒2,500,000円と表示される)<br/>◎パーセンテージ表示の場合は半角数字に%を<br/>つけて記載。(例:20%)<br/>◎海外、国内事業費に人件費が含まれる場合、<br/>左のラジオボタンをチェック。</td></li></ul> | く支出の部><br>◎金額で記入する場合は「,」や単位なしで数字<br>だけを半角で記載。<br>(例:2500000⇒2,500,000円と表示される)<br>◎パーセンテージ表示の場合は半角数字に%を<br>つけて記載。(例:20%)<br>◎海外、国内事業費に人件費が含まれる場合、<br>左のラジオボタンをチェック。                                          |
| 一<br>一<br>一<br>一<br>の<br>4<br>4<br>4<br>4<br>4<br>4<br>4<br>4<br>4<br>4<br>4<br>4<br>4                                                                                   | <ul> <li>● 含む ● 含まない</li> <li>● 含む ● 含まない</li> </ul>                                                                                                    | ◆支出の部>               ◎金額で記入する場合は「,」や単位なしで数字<br>だけを半角で記載。               (例:2500000⇒2,500,000 円と表示される)             ◎パーセンテージ表示の場合は半角数字に%を<br>つけて記載。(例:20%)             ◎海外、国内事業費に人件費が含まれる場合、<br>左のラジオボタンをチェック。 |
| ロ内の料目は未記入のままにしてください<br>【事業費は、海外事業費と国内事業計<br>海外事業費<br>人件費含む・含まない<br>国内事業費<br>人件費含む・含まない<br>事業管理費<br>その他の支出<br>当期支出計<br>次年度繰越金<br>合計<br>【団体の会計報告情報】                        | <ul> <li>● 含む ◎ 含まない</li> <li>● 含む ◎ 含まない</li> </ul>                                                                                                    | く支出の部>     ◎金額で記入する場合は「、」や単位なしで数字だけを半角で記載。     (例:2500000⇒2,500,000円と表示される)     ◎パーセンテージ表示の場合は半角数字に%をつけて記載。(例:20%)     ◎海外、国内事業費に人件費が含まれる場合、<br>左のラジオボタンをチェック。                                              |

### 18. 活動参加への手引き

| 活動参加への手引き |                                 |
|-----------|---------------------------------|
| 個人会員      | ▲ 個人会員、団体会員、その<br>→ 他の方が活動に参加する |
| 団体会員      | ための会員制度など                       |
| その他団体     | *                               |

# 19. 企画、ボランティア、インターン

| 企画、ボランティア、インターン      |                                                       |
|----------------------|-------------------------------------------------------|
| 会員および非会員が参加で<br>きる企画 | <ul> <li>✓ ◎一般の方などが参加</li> <li>きる企画、ボランティア</li> </ul> |
| ボランティア内容             | 内容など。 〇インターン受け入れ、                                     |
| インターンの受け入れ           |                                                       |

#### 20. 講師派遣、協力

| 講師派遣,協力               |       |              |                                 |
|-----------------------|-------|--------------|---------------------------------|
| 日本国内で外部からの依頼を受けての講師派遣 | ◎有 ◎無 | 講師派          | 遣を行っている場合、左のラ                   |
| 主なテーマ                 |       |              | 記載してください。                       |
| 「総合的な学習の時間」協力         | ◎有 ◎無 |              |                                 |
| 主なテーマ                 | <     |              | 的な字習の時間」への協力を<br>いる場合、左のラジオボタンに |
|                       |       | チェック<br>してくだ | 7を入れ、「主なテーマ」を記載<br>さい。          |

21. 活動に役立てている収集物、出版、刊行物

| 活動に役立てているの             | (集物                                                                            |
|------------------------|--------------------------------------------------------------------------------|
| 活動に役立てている収集物           | 活動に役立てている収集物を記入してください。                                                         |
| 出版·刊行物                 |                                                                                |
| 定期刊行物                  |                                                                                |
| 出版物                    | 団体で発行している定期刊行物、出版物、視聴覚資料を記載してください。<br>また刊行物のリストカタログがある場合、<br>「有」にチェックを入れてください。 |
| 視聴覚資料                  |                                                                                |
| <b>査団体の刊行物のリストカタログ</b> | ◎有 ◎無                                                                          |

#### 22. 利用規約の同意

|         |                                                           | ~「国際協力 NGO ダイレクトリー」の情報公開 |
|---------|-----------------------------------------------------------|--------------------------|
| 利用規約の同意 |                                                           | 基準に同意される団体はチェックしてくださ     |
|         | こう国際協力NGOダイレクトゲーゴ情報公開基準に可息する。<br>記事を公開するためには当項目への同意が必須です。 | い。チェックがない場合、ページの公開はで     |
| 反映      | 一覧へ                                                       | きません。                    |
|         |                                                           |                          |

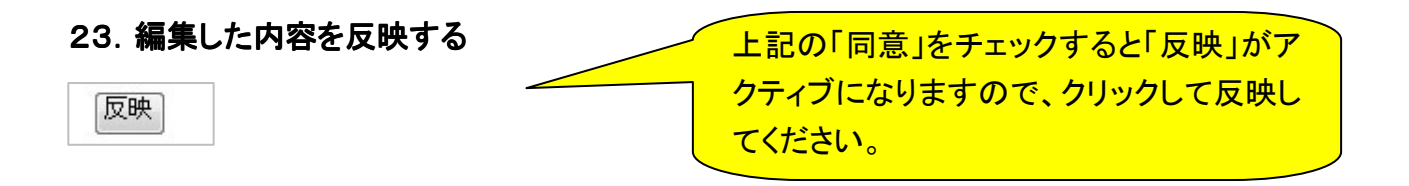

24. 編集が完了したら、ページ右上のログアウトボタンをクリックしてログアウトしてください。

ログアウト